## Dokument elektroniczny

Kontrolka typu "Dokument elektroniczny" służy do prezentowania podglądu szczegółów dokumentów z programu Comarch ERP Altum. Po zaczytaniu dokumentu system prezentuje numer systemowy dokumentu.

Na definicji kontrolki dostępne są następujące pola:

- Nazwa wyświetlana jest to pole, którego zawartość będzie widoczna na karcie obiegu, wartość pola nie musi być unikalna, dzięki temu możliwe jest dodanie kilku kontrolek, dla których wyświetlana jest taka sama nazwa.
- Nazwa (identyfikator) jest to pole, którego wartość widoczna jest wyłącznie we właściwościach kontrolki. Wartość tego pola musi być unikalna w ramach karty obiegu.
- Nazwa spółki wyświetlane, gdy DMS pracuje w trybie wielospółkowym.
- Typ parametr służący określeniu typu dokumentu Comarch ERP Altum, który będzie możliwy do podpięcia w kontrolce. We współpracy z Comarch ERP Altum umożliwiono podpięcie następujących typów dokumentów:
  - FZV Faktura VAT zakupu
  - KFZV Korekta faktury VAT zakupu
  - NM Nota memoriałowa
  - FZ Faktura zakupu
  - KWFZ Korekta wartościowa faktury zakupu
  - KIFZ Korekta ilościowa faktury zakupu
  - ZZ zamówienie zakupu.
- Prezentuj na całej szerokości parametr odpowiada za prezentacje kontrolki na karcie obiegu, gdy parametr zostanie zaznaczony, kontrolka będzie wyświetlana w jednym wierszu karty obiegu, następne i poprzednie

kontrolki będą wyświetlane odpowiednio w wierszach poniżej i powyżej kontrolki z zaznaczonym parametrem.

- Ustaw kontrolkę na początku wiersza parametr odpowiada za ustawienie kontrolki na początku nowego wiersza karty obiegu, bez konieczności dodawania separatorów pomiędzy kontrolką bieżącą, a kontrolką poprzednią. Możliwość użycia parametru "Ustaw kontrolkę na początku wiersza" uzależniona jest od wartości parametru "Prezentuj na całej szerokości". Gdy zaznaczono parametr "Prezentuj na całej szerokości", nie ma możliwości użycia parametru "Ustaw kontrolkę na początku wiersza". Gdy parametr "Ustaw kontrolkę na początku wiersza" jest zaznaczony, parametr "Prezentuj na całej szerokości" jest dostępny, jego zaznaczenie spowoduje wyłączenie i dezaktywację parametru "Ustaw kontrolkę na początku wiersza".
- Pokaż na liście parametr odpowiedzialny za to, czy na liście dokumentów zawężonej do typu obiegu, na którym dodano kontrolkę, będzie wyświetlana kolumna z wartościami kontrolki.

## Uwaga

Aby parametr "Pokaż na liście" działał poprawnie, zarówno w przypadku starego jak i nowego trybu uprawnień należy przestrzegać następujących zaleceń:

- nie można używać nawiasów kwadratowych
- nazwa wyświetlana kontrolek może mieć maksymalnie 128 znaków (dotyczy kontrolek, które mają być wyświetlane na liście)

| D <sub>-</sub> | la constant. | alala |       |      |
|----------------|--------------|-------|-------|------|
| D0             | kument       | elek  | troni | cznv |
|                |              |       |       |      |

| Nazwa wyświetlana                         | Dokument FZ    |         |
|-------------------------------------------|----------------|---------|
| Nazwa (identyfikator)                     | ERPDocument1   |         |
| Тур                                       | Faktura zakupu | ~       |
| Prezentuj na całej szerokości             |                |         |
| Ustaw kontrolkę na początku<br>wiersza    |                |         |
| Pokaż na liście                           |                |         |
| Inicjowanie wartości                      |                |         |
| Inicjowanie                               | SQL OD         | ~       |
|                                           | Ustaw          |         |
| Inicjuj przy każdym otwarciu<br>dokumentu |                |         |
| Zmiana wartości (Obserwator               | )              |         |
| Kontrolki powiązane                       | Dodaj          |         |
| Wzór na wartość                           | Wyrażenie      | ~       |
|                                           | Ustaw          |         |
| łaściwości k                              | ontrolki typu  | Dokumen |
| lektroniczny                              |                |         |

## Inicjowanie wartości

Pole Inicjowanie może przyjąć wartość: Brak, SQL OD, SQL ERP (od wersji 2023.1.0) lub C# Script.

- Gdy wybrana jest wartość "Brak", właściwości kontrolki nie ulegają zmianie, działanie samej kontrolki nie zmienia się, kontrolka działa jak dotychczas.
- W przypadku wartości "SQL OD" lub "SQL ERP" pojawia się możliwość zdefiniowania zapytania SQL za pomocą, którego będą zaczytywane wartości do kontrolki na karcie obiegu

w dokumencie oraz wyświetlany jest parametr "Inicjuj przy każdym otwarciu dokumentu".

| Inicjowanie wartości         |        |         |        |          |
|------------------------------|--------|---------|--------|----------|
| Inicjowanie                  | SQ     | LOD     |        | ~        |
| Iniciui przy każdym otwarci  | Poka   | aż Usuń |        |          |
| dokumentu                    | u<br>✓ |         |        |          |
| Parametr "Inic<br>dokumentu" | juj    | przy    | każdym | otwarciu |

 Dla wartości "C# Script" możliwe jest inicjowanie kontrolki za pomocą kodu w języku C#.

| Inicjowanie wartości                      | icjowanie wartości |   |  |
|-------------------------------------------|--------------------|---|--|
| Inicjowanie                               | C# Script          | ~ |  |
|                                           | Ustaw              |   |  |
| lnicjuj przy każdym otwarciu<br>dokumentu | $\checkmark$       |   |  |

Inicjowanie kontrolki za pomocą kodu w języku C#

 Zaznaczenie parametru powoduje, że wartości wyświetlane w kontrolce będą inicjowane każdorazowo, gdy dokument zostanie otwarty w etapie, w którego właściwościach włączono inicjowanie SQL lub C#. Odznaczenie parametru oznacza, że działanie aplikacji w zakresie inicjowania będzie odbywało się jak dotąd, czyli wartość zostanie zainicjowana raz.

## Uwaga

Od wersji 2023.1.2 jeżeli operator w ramach pola "Inicjowanie" wybierze wartość SQL OD, SQL ERP lub C# Script, ale nie kliknie w link "Ustaw" i nie wprowadzi zapytania, wówczas przy próbie zapisu typu obiegu zostanie wyświetlony komunikat, a zmiany nie zostaną zapisane.

W takim przypadku należy zmienić wartość pola "Inicjowanie" na "Brak" albo wprowadzić brakujące zapytanie.

W ramach komunikatu podane są **nazwa i identyfikator kontrolki**, dla której nie wprowadzono wymaganego zapytania oraz **opcja** wybrana w polu "Inicjowanie" tej kontrolki.

|                                                                                                    | × |  |  |
|----------------------------------------------------------------------------------------------------|---|--|--|
| Zostały zdefiniowane kontrolki, których zapytania inicjujące są puste.<br>Uzupełnij zapytania lub zmień typ inicjowania:<br>Dokument 1 (Dokument1) - SQL ERP<br>Dokument 2 (Dokument2) - SQL OD |   |  |  |
| OK                                                                                                    |   |  |  |

Przykładowy komunikat wyświetlany przy próbie zapisania typu obiegu, gdy na definicji kontrolki "Dokument 1" w polu "Inicjowanie" wybrano opcję "SQL ERP" oraz na definicji kontrolki "Dokument 2" w polu "Inicjowanie" wybrano opcję "SQL OD", ale nie wprowadzono zapytań

|       |       | Comarch DMS 2022.0.2 [Do                                                                                                    | myślna spółka] | Administrator     | - 🗆 ×      |
|-------|-------|----------------------------------------------------------------------------------------------------|----------------|-------------------|------------|
|       |       | UBR/1/3/2019 🗲 🗎 🗱 🗃                                                                                                    |                |                   |            |
|       | lenty | KARTA OBIEGU PRZEKAZANIE                                                                                                    |                |                   |            |
| • 2 • | Jokum |                                                                                                    |                | Data utworzenia : | 03-11-2022 |
|       |       | Data Numer dokumentu                                                                                                    |                |                   |            |
| c     |       | 03.11.2022 Y ZZ/2018/00007/CB                                                                                                    |                |                   |            |
| \$    |       |                                                                                                    |                |                   |            |
| m     |       | Kontrahent Artykuł   Image: Strategy of the strategy of the strategy o |                |                   |            |
| *     |       | Zamówienie zakupu Faktura z<br>(iiii) (iiiii) ZZ/2018/00007/CB (iiii)                                                                                                    | zakupu         | 7                 |            |
| 20    |       |                                                                                                    |                | -                 |            |
| ·}·   |       |                                                                                                    |                |                   |            |
|       | >>    | LP Dokument Kontrahent Artykuł Czy dostarczono?                                                                                                    |                |                   |            |
|       |       |                                                                                                    |                |                   |            |

Karta obiegu, kontrolki typu Dokument elektroniczny

Na karcie obiegu, na której nie wskazano dokumentu z Comarch ERP Altum, kontrolka wyświetlana jest w następujący sposób:

Zamówienie zakupu (**+**)

, gdy podpięto artykuł wygląd kontrolki zmienia

Zamówienie zakupu (iii) (X) ZZ/2018/00007/CB

się na: , prezentowane są przyciski [Zmień] wywołujący listę dokumentów z Comarch ERP Altum o typie określonym we właściwościach kontrolki oraz [Odepnij] który usunie wskazanie na dokument.